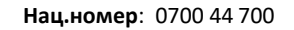

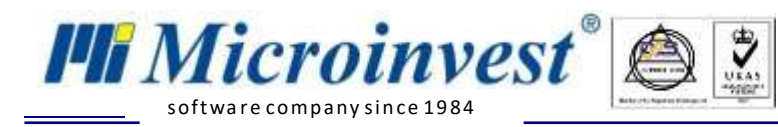

## I. Софтуерни изисквания за интеграция между Microinvest Склад Pro и Seliton:

1. *Microinvest* Склад **Рго** – без значение версията на продукта.

2. <u>*Microinvest* Utility Center</u> - версия с наличен модул за интеграция с Seliton (v3.07.(040 или по-голяма), може и по-стара версия, но трябва да се направи ръчна настройка).

#### Настройка на Seliton:

#### 1.

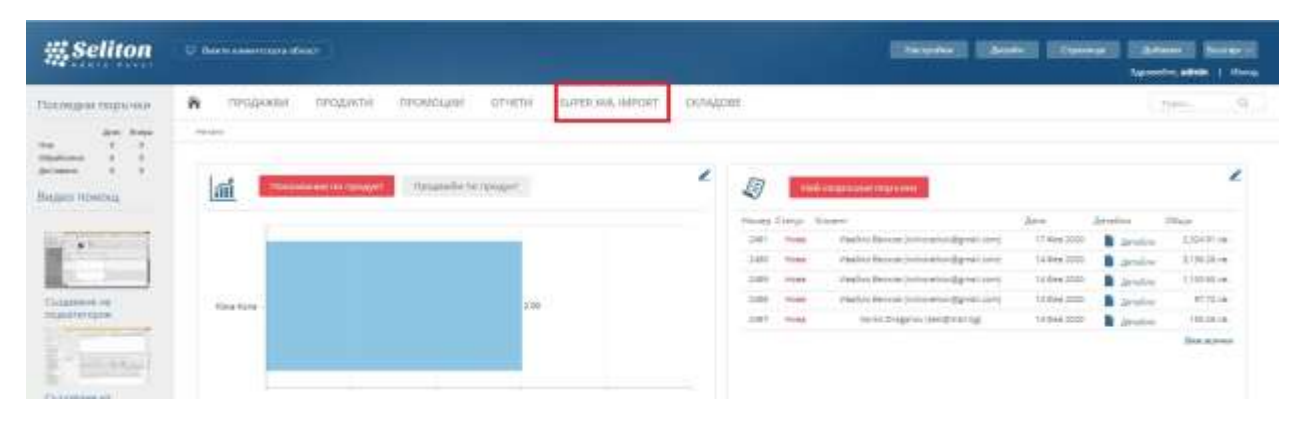

### 2.

| #Seliton                        | C face overcovering     |                   |          |                      |            |           |         | [header]       | Daniel I   | (Allerent) | (Antonia )<br>Lipsonia altitu | in the second |
|---------------------------------|-------------------------|-------------------|----------|----------------------|------------|-----------|---------|----------------|------------|------------|-------------------------------|---------------|
| Последни порънки                | 🕷 пеодокы пеодокт       | и промоции        | UTHERN . | SUPER XML SUPERT     | CKAALORE   |           |         |                |            |            | 7414.                         | а.            |
| Jer bas                         | same i figer (** repris |                   |          |                      |            |           |         |                |            |            |                               |               |
| States 1 1<br>Access 1 1        | Иоите доставчици        |                   |          |                      |            |           |         |                |            |            |                               |               |
| Taken cecresia                  | Лого на доставална      | Име на доставника | Acume    | Підлядня сакоронняці | pia Rooper | Пускане   | faidure | Сурсан данны   | Сорторание | Pagerigal  |                               |               |
| B Technology<br>Billions sation | Stanton Gent Ari        | Summer Cert API   | 0        | 18.445 (00) 13.40    |            | (lyponet) | (and re | Coontainest    | (B) (B)    | 1          |                               |               |
|                                 | Bummin Baat             | Summer Carl       | 0        |                      |            | Rycoled   | limber  | T) DOM: (2HIH) | 6.9        | 1          |                               |               |
|                                 | POLYCOMP                | PolyComp          | ۰        |                      |            | Dycame.   | Quedies | Суранатаданна  | •          | 2          |                               |               |

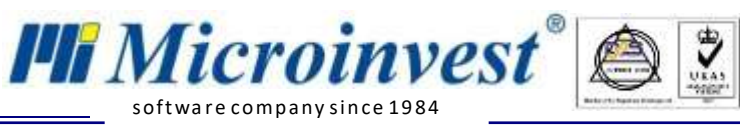

3.

| #Seliton                                                  | 🖓 Barry stammate allact                                                                                                    | Harpahal Deate (Cyanad (doma) Barati<br>Species Alway ( doma  |
|-----------------------------------------------------------|----------------------------------------------------------------------------------------------------|---------------------------------------------------------------|
| Последни порънки                                          | 👫 пеодежен тродикти промощни отчети завея                                                                                                    | ML WPORT COULDEE                                              |
| Jet bes                                                   | same automatic Papenal                                                                                                    |                                                               |
| tripatement in it<br>accounted in it<br>Tripatement in it | Моите доставчици                                                                                                    |                                                               |
| <b>B</b> Operation<br>A Boom states                       | Hon valgestateveral Sammer Cart All<br>Antigene:                                                                                                    | Strengthe Bank Ani                                            |
|                                                           | Create Parrycettermere (1) Ensadeue ek espenter Migwelt er<br>Torpeferen<br>Terpeferen eren                                                                     | underenanne Tepperen                                          |
|                                                           | Раздарени<br>Колата са повен неа придут от таке достивните:<br>Папита прадут е за обнажение и таке достивние.<br>Напита прадут и на обнажение и таке достивние. | Automationen<br>Automationen<br>Bahten carra annen 14 550 - > |

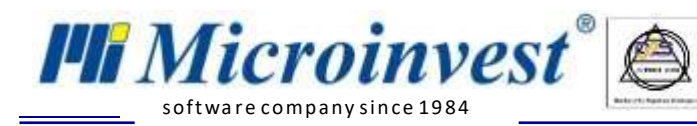

#### Настройка на Microinvest:

- 1. <u>*Microinvest* Склад Pro</u> не се нуждае от никакви настройки, за да сработи интеграцията;
- 2. <u>Microinvest Utility Center</u> е продуктът, който служи като връзка между двете системи.

| Действия                 | Настройки                                                                                                    | F1 - Помощ Microinvest Utility Cente                                                                                                    |
|--------------------------|----------------------------------------------------------------------------------------------------|----------------------------------------------------------------------------------------------------|
| Старт Стоя<br>Управление | Нов Изтриване Редакция<br>Редакция                                                                                                    | Скриване Пог 3.07.043                                                                                                    |
| Export Seliton           | Автостарт<br>У 3.0.Правила за обмен                                                                                                    | He                                                                                                    |
| Import Seliton           | <ul> <li>а Активен потребител в Склад Про</li> <li>b Експорт от Склад Про</li> <li>c Импорт от Seliton</li> <li>d Групи от стоки</li> <li>е Обект за операции</li> <li>f Експорт количества от Склад Про</li> <li>g Експорт стоки от Склад Про</li> <li>h Изпращане на стоки със статус</li> <li>i Изтеляне на стоки от Seliton</li> <li>j Вид на документа</li> <li>k Адрес на сайта</li> <li>I Потребителско име</li> <li>таен ключ</li> </ul> | <ul> <li>Оператор:<br/>При стартиране на сървъра         При стартиране на сървъра         Сок;         Магазин 1         Казин 1         Поръчка         Не         Поръчка         Нtp://microinvest.myseliton.com/         аdmin         аdmin         Ари стартиране на сървъра         Поръчка         Норъчка         Норъчка         Норъчка         Норъчка         Ари стартиране на сървъра         Поръчка         Норъчка         Нор         Нор         Нор</li></ul> |
|                          | Импорт от Seliton                                                                                                    | U1447024                                                                                                    |

а. Настройка за избор на активния потребител в Склад Рго. Тази настройка е видима само ако версията на Склад Рго е 3.07.100 (СУПТО) или по-нова.

- b. Извършва експорт на стоки, и количества на стоки от Склад Рго към Seliton.
- с. Извършва импорт на операции в Склад Pro от Seliton.

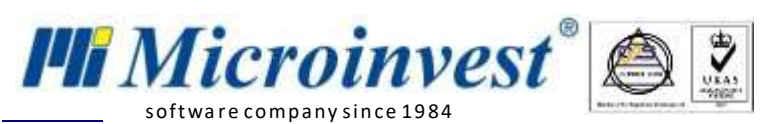

d. В Склад Рго може да се дефинират група стоки. Стоките в избраните групи се качват в Seliton.

е. Служи за дефиниране на обект, в който ще записваме операциите.

f. Показва дали да се обновяват количествата на стоките в онлайн магазина.

g. Настройката е прикрепена към настройка "Експорт". Дефинира дали искаме наличните стоки в Склад Рго да се изпратят до Seliton.

h. Показва дали качените стоки в онлайн магазина да са "видими" за клиента.

і. Настройка, която разреша свалянето на стоки от онлайн магазина в Склад Рго

j. Показва като каква операция да се записват в Склад Pro, поръчките идващи от онлайн магазина.

k. Адреса на онлайн магазина с който ще се синхронизират данните.

1. Потребителското име трябва да е същото като в сайта(виж настройките на сайта)

m. Ключът трябва да е същият като в сайта(виж настройките на сайта)

n. Поле за въвеждане на сериен номер на касов апарат, през който ще се печатат касовите бележки. Тази настройка е видима само ако версията на Склад Pro е 3.07.100 (СУПТО) или по-нова.

## **II.** Ход на синхронизация:

- 1. При стартиране на модула в *Microinvest* Utility Center чрез бутона старт можем да изпълним следните задачи:
  - а. "Импорт от Seliton" извършва импорт на операции в Microinvest Склад Pro от Seliton . След успешна работа в системата се записва номерът на последната записана операция. При следваща синхронизация се взимат всички операции с по-голям номер от запазения. В хода на работа при запис на всяка операция се генерира уникален номер на продажба (УНП), което се записва в Microinvest Склад Pro и Seliton.

(ЗАБЕЛЕЖКА: Операциите се записват под формата на поръчки, изисква се ръчно трансформиране в продажба от **Microinvest Склад Pro**)

b. "Експорт от Microinvest Склад Pro" - извършва експорт на всички стоки от Microinvest Склад Pro в Seliton. Всички нови стоки от складовата програма се добавят в онлайн магазина като НЕвидими (това може да се промени от настройката "Изпращане на стоки със статус "Видима"). Също така тази

Нац.номер: 0700 44 700

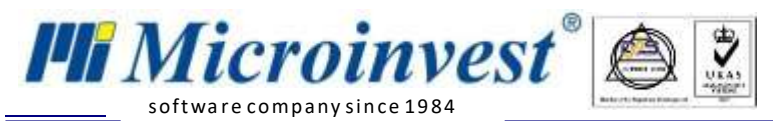

операция синхронизира количествата и промените по стоките в Microinvest Склад Pro с тези в Seliton. (ЗАБЕЛЕЖКА: Препоръчително е цените на стоките в склада да са с включено ДДС, защото по-подразбиране цената на всяка нова стока в онлайн магазина е с начислено такова.)

# III. Създаване на "Нов сървър"

| Utility Center: Служебна фирма, База данни: SelitonTest |                        |          |                            |  |  |  |
|---------------------------------------------------------|------------------------|----------|----------------------------|--|--|--|
| Действия                                                | Настройки              | F1-Помощ | Microinvest Utility Center |  |  |  |
| Старт Стон<br>Управление                                | Нов Изтриване Редакция | Скриване | Ror 3.07.043               |  |  |  |
|                                                         |                        |          |                            |  |  |  |
|                                                         |                        |          |                            |  |  |  |
|                                                         |                        |          |                            |  |  |  |
|                                                         |                        |          |                            |  |  |  |
|                                                         |                        |          |                            |  |  |  |
|                                                         |                        |          |                            |  |  |  |

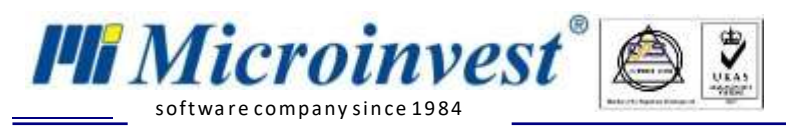

Нац.номер: 0700 44 700

| Действия     | Настройки                                      | F1 - Помощ         | Microinvest Utility Cen |
|--------------|------------------------------------------------|--------------------|-------------------------|
| равление     | Нов Изтриване Редакция                         | <b>2.</b> Скриване | Ror 3.071               |
| Server 00 1. | ✓ 1.0.Общи<br>Име на сървъра<br>Тип на сървъра | Server 00          |                         |
|              |                                                |                    |                         |

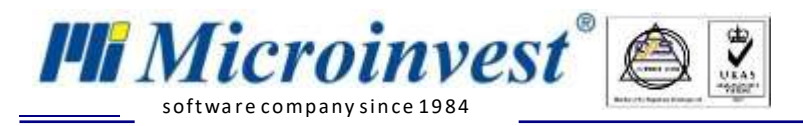

## От поле "Тип на сървър" избираме "WarehousePro Import Export Seliton".

| Действия Настройки       |                                           | F1-Помоц Microinvest Utility Cen |                            |  |
|--------------------------|-------------------------------------------|----------------------------------|----------------------------|--|
| Старт Стол<br>Управление | Нов Изтриване Реда                        | акция                            |                            |  |
| Senior 00                | ✓ 1.0.Общи                                |                                  |                            |  |
| Server uu                | Име на сървъра                            | Server 00                        | 17                         |  |
|                          | Тип на сървъра                            | Warehous                         | ePro Import Export Seliton |  |
|                          | Интерфейс                                 | HTTPS                            |                            |  |
|                          | Автостарт                                 | He                               |                            |  |
|                          | У 3.0.Правила за о                        | бмен                             |                            |  |
|                          | Активен потребите                         | ел в Склад Про                   |                            |  |
|                          | Експорт от Склад                          | Про При старти                   | ране на сървъра            |  |
|                          | Импорт от Seliton                         | При старти                       | ране на сървъра            |  |
|                          | Обект за операции                         | A                                |                            |  |
|                          | Експорт количеств                         | за от Склад Про Не               |                            |  |
|                          | Експорт стоки от С                        | Склад Про Не                     |                            |  |
|                          | Изпращане на сто                          | ки със статус "Видин Не          |                            |  |
|                          | Изтегляне на сток                         | и от Seliton Не                  |                            |  |
|                          | Вид на документа                          |                                  |                            |  |
|                          | Адрес на сайта                            |                                  |                            |  |
|                          | Потребителско им                          | e                                |                            |  |
|                          | Тип на сървъра                            |                                  |                            |  |
|                          | Contract rest bases in the set of the set |                                  |                            |  |
|                          |                                           |                                  |                            |  |
|                          |                                           |                                  |                            |  |